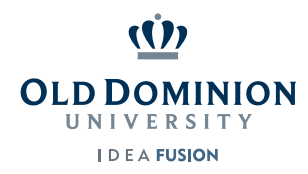

## Opening your OpScan Test Results Text (txt) File in Excel

- 1. Right click on the file attachment in your e-mail and select save as. You may save the file anywhere but it may be easiest to save it to your desktop. Click SAVE
- 2. Open Microsoft Excel. Select File

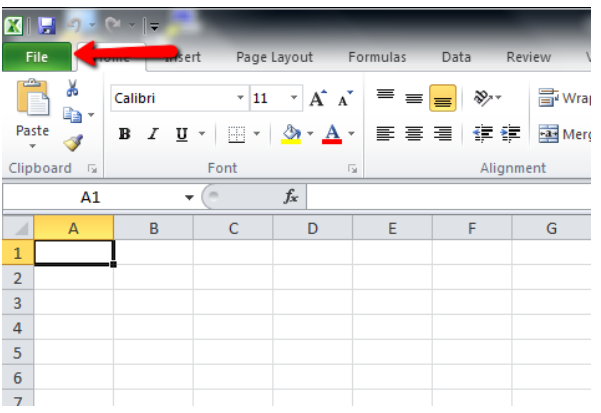

## Next select Open in the top left corner

|       | ) - ( <b>&gt;</b> - (     |        |                   |              |        |        | Bookl | Microsoft Exce |  |
|-------|---------------------------|--------|-------------------|--------------|--------|--------|-------|----------------|--|
| File  | Home                      | Insert | Page Layout       | Formulas     | Data   | Review | View  |                |  |
| 🛃 Sav | re<br>re <mark>A</mark> s | Re     | ecent Workboo     | ks           |        |        |       |                |  |
| 🚰 Op  | en 🔶                      | -      | Teport<br>Desktop |              |        |        |       |                |  |
| Clo   | ose                       |        | Quiz<br>Desktop   |              |        |        |       | -(=)           |  |
| Info  |                           |        | report (1)        | tcowling\Dow | nloads |        |       | -1=1           |  |

3. Navigate to where you saved the report.txt file from your email. Ensure that the FILE TYPE on the bottom right corner of the open Window is set to ALL FILES, by using the drop down arrow to select. Next Click OPEN

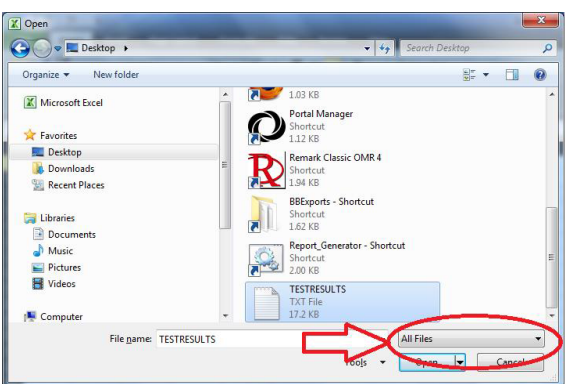

4. A "TEXT IMPORT" window will appear. You select Next.

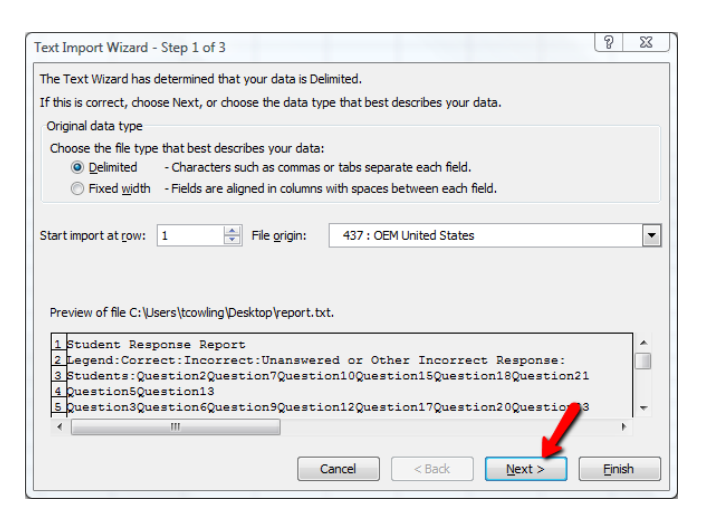

On Step 2 of 3 make no Changes and select next.

| ext Import Wizard -               | Step 2 of 3           |               |           |               |          |         |             |             | 6                | ? _ X         |
|-----------------------------------|-----------------------|---------------|-----------|---------------|----------|---------|-------------|-------------|------------------|---------------|
| This screen lets you se<br>below. | et the delimiters     | your data co  | ntains.   | You can s     | ee how y | our tex | ct is aff   | ected in    | the pr           | eview         |
| Delimiters                        |                       |               |           |               |          |         |             |             |                  |               |
| 🔽 <u>T</u> ab                     |                       |               |           |               |          |         |             |             |                  |               |
| Semicolon                         | Treat cons            | ecutive delir | niters as | one           |          |         |             |             |                  |               |
| Comma                             | Taut avalifian        | [mana]        |           |               |          |         |             |             |                  |               |
| Space                             | rext <u>q</u> uaimer: | {none}        |           |               |          |         |             |             |                  |               |
| Other:                            |                       |               |           |               |          |         |             |             |                  |               |
| Student Respon                    | ise Report            | Students      | UTN       | 1 02          | 03       | 64      | 05          | 06          | 67               | Ţ,            |
| Answer Key:                       |                       | Doudenos      | B         | - ж<br>в<br>в |          | в<br>A  | e<br>D<br>D | D<br>B<br>D | х<br>С<br>С<br>В | A<br>A<br>A v |
| ۰ III                             |                       |               |           |               |          |         |             | 1           |                  | •             |
|                                   |                       |               | Cance     |               | < Back   |         | Nevi        |             | F                | inish         |

Step 3 of 3 Highlight the UIN Column and then select Text. Click Finish.

| Text Import Wizard - Step 3 of 3                                                                                                    |          |         |         |                |        |         | 2      | 22        |  |  |
|----------------------------------------------------------------------------------------------------|----------|---------|---------|----------------|--------|---------|--------|-----------|--|--|
| This screen lets you Column data forma General General General Column data forma General General Column data forma General Column data General Column data General Col |          |         |         |                |        |         |        |           |  |  |
| Data preview                                                                                                    | 1.       | Highli  | ght Co  | olumn          | 1      | )       |        |           |  |  |
| General                                                                                                    | Text     | Ge      | nerGene | Gener          | GenerG | enerGer | erGene | er Ge     |  |  |
| Student Response Report                                                                                                    |          |         |         |                |        |         |        | <u>^</u>  |  |  |
| Students Name                                                                                                    | Students | UIIN P1 | Q2      | Q3             | R4 R   | 5 26    | 27     | 21        |  |  |
| Answer Key:                                                                                                    |          | В       | 2       | 5              |        | 5 6     | E C    | 2         |  |  |
|                                                                                                    |          | в       | в       | Ď              | в      | 6       | Ĩ      |           |  |  |
| <                                                                                                    |          |         | 1       | 1              |        | -       | 3      | 8. Finisł |  |  |
|                                                                                                    |          | Cancel  |         | < <u>B</u> ack |        | Next >  |        | jinish    |  |  |

5. Your file has been exported into excel and your test results will be displayed.